### ้วิธีการระบุรหัสงบประมาณ กรณีการจัดหาครุภัณฑ์มูลค่าต่ำกว่าเกณฑ์

### Module FM

1. เข้า T-code FMX1 เพื่อสร้างใบจองงบประมาณ แล้วกด ENTER

| - MUP(4)                                               | /900 SAP Ea | sy Access   |             |                   |  |
|--------------------------------------------------------|-------------|-------------|-------------|-------------------|--|
| S fmx1                                                 | ~ <         | - 🗔 I 🐼 😪 I | 🖴 🍈 🏠 ! 🏝 t | b 🞝 🕄 I 🧮 🗖 I 🕜 💻 |  |
| SAP Easy                                               | Access      |             |             |                   |  |
| 😰 🖙   🏷                                                | 😹 🔀 🥒   🗸   | <b>^</b>    |             |                   |  |
| <ul> <li>Favorites</li> <li>EMF</li> <li>IO</li> </ul> |             |             |             |                   |  |

2. ระบุรายละเอียดให้ครบถ้วน แล้วกด ENTER

| Funds reservati  | on: Create InitSci | n and a second second se |
|------------------|--------------------|----------------------------------------------------------------------------------------------------|
| <u>22</u>        |                    |                                                                                                    |
|                  |                    |                                                                                                    |
| Document type    | 01                 |                                                                                                    |
| Document Date    | 14.10.2015         |                                                                                                    |
| Posting Date     | 14.10.2015         |                                                                                                    |
|                  |                    |                                                                                                    |
| Company Code     | 1000               | มหาวิทยาลัยมหิดล                                                                                                    |
| Currency/rate    | thb                |                                                                                                    |
| Translation Date |                    |                                                                                                    |

3. จะเข้ามาที่หน้า ให้ระบุรหัสการจองงบประมาณ

| Funds reservation | on: Ci | reate C    | Overview scrn         |                    |         |                |              |      |      |             |             |       |     |
|-------------------|--------|------------|-----------------------|--------------------|---------|----------------|--------------|------|------|-------------|-------------|-------|-----|
| 8 8 8 6 7 2       | 0      | 📙 Park     | Document 🖓 Entry      |                    |         |                |              |      |      |             |             |       |     |
| Document number   |        |            | Sew (                 | Document Date      | 14.10.2 | 015            |              |      |      |             |             |       |     |
| Document type     | 01     |            | ใบจองงบฯ-สำนักงานอธิก | ทรบดี Posting Date | 14.10.2 | 015            |              |      |      |             |             |       |     |
| Company Code      | 1000   | THB        | มหาวิทยาลัยมหิดล      | Currency/rate      | THB     |                |              |      |      |             |             |       |     |
| Doc.text          | 1      |            |                       |                    |         |                |              |      |      |             |             |       |     |
| Currency          | ТНВ    |            |                       |                    |         |                |              |      |      |             |             |       |     |
| Grand total       |        |            | 0.00                  |                    |         |                |              |      |      |             |             |       |     |
|                   |        |            |                       |                    |         |                |              |      |      |             |             |       |     |
| Line items        |        |            |                       |                    |         |                |              |      |      |             |             |       |     |
| Do Overall amount |        | Original a | amount Text           |                    | C       | ommitment Item | Funds Center | Fund | Func | G/L Account | Cost Center | Order | •** |
|                   |        |            |                       |                    |         |                |              |      |      |             |             |       | ^   |
|                   |        |            |                       |                    |         |                |              |      |      |             |             |       | ~   |

- 4. วิธีการระบุ รหัสงบประมาณให้ระบุ ดังนี้
  - 4.1 ระบุจำนวนเงิน
  - 4.2 ระบุรายละเอียดที่ต้องการ
  - 4.3 ระบุรหัส CI ตามรายการที่จัดหาจริง ( ตัวอย่างเป็นครุภัณฑ์โรงงาน 1503060010 )
  - 4.4 ระบุรหัสกองทุนที่ใช้งบประมาณ
  - 4.5 ระบุรหัส GL 5303010290 เสมอ
  - 4.6 ระบุรหัส Cost Center ที่ประสงค์ให้ตัดค่าใช้จ่าย
  - 4.7 ระบุรหัส IO ครุภัณฑ์ ต้องขึ้นต้นด้วย 7\* เสมอ ( แจ้งขอเพิ่มเติมที่งานบริหารงบประมาณ กองคลัง )

## 5. จะได้หน้าจอ ดังนี้ แล้วกด ENTER

| Funds reservation | ds reservation: Create Overview scrn |                |                 |                   |               |       |                 |              |          |      |             |             |          |   |
|-------------------|--------------------------------------|----------------|-----------------|-------------------|---------------|-------|-----------------|--------------|----------|------|-------------|-------------|----------|---|
| 8 13 B B 🗗 🔰      | 0 🗑                                  | Park Do        | ocument 🙃       | Entry             |               |       |                 |              |          |      |             |             |          |   |
| Document number   |                                      |                | S New           |                   | Document Date | 14.10 | .2015           |              |          |      |             |             |          |   |
| Document type     | 01                                   | 1              | ใบจองงบฯ-สำนัก  | งานอธิการบดี      | Posting Date  | 14.10 | .2015           |              |          |      |             |             |          |   |
| Company Code      | 1000                                 | THB 1          | มหาวิทยาลัยมหิด | <b>เ</b> ล        | Currency/rate | THB   |                 |              |          |      |             |             |          |   |
| Doc.text          | ทดสอา                                | ม ครุภัณฑ์ด่าก | ว่าเกณฑ์        |                   |               |       |                 |              |          |      |             |             |          |   |
| Currency          | THB                                  |                |                 |                   |               |       |                 |              |          |      |             |             |          |   |
| Grand total       |                                      |                | (               | 0.00              |               |       |                 |              |          |      |             |             |          |   |
|                   |                                      |                |                 |                   |               |       |                 |              |          |      |             |             |          |   |
| Line items        |                                      |                |                 |                   |               |       |                 |              |          |      |             |             |          |   |
| Do Overall amount |                                      | Original am    | nount           | Text              |               |       | Commitment Item | Funds Center | Fund     | Func | G/L Account | Cost Center | Order    | • |
|                   |                                      |                | 4,000.00        | ทดสอบ ครุภัณฑ์ต่า | กว่าเกณฑ์     |       | 1503060010      |              | 10101001 |      | 5303010290  | c0101000    | 75901024 | ^ |
|                   |                                      |                |                 |                   |               |       |                 |              |          |      |             |             |          | ~ |

6. ระบบจะแทนที่ ค่า Fund Center และ Functional Area ให้อัตโนมัติ

| Funds      | s reservatio   | on: Cl  | reate O      | overview so     | m                  |               |       |                 |              |          |         |             |             |          |   |
|------------|----------------|---------|--------------|-----------------|--------------------|---------------|-------|-----------------|--------------|----------|---------|-------------|-------------|----------|---|
| 8 🛛        | B B 🗗 🛛        | 0       | 📙 Park I     | Document 📭      | Entry              |               |       |                 |              |          |         |             |             |          |   |
| Document   | number         |         |              | 💍 New           |                    | Document Date | 14.10 | .2015           |              |          |         |             |             |          |   |
| Document   | type           | 01      |              | ใบจองงบฯ-สำนัก  | างานอธิการบดี      | Posting Date  | 14.10 | .2015           |              |          |         |             |             |          |   |
| Company (  | Code           | 1000    | THB          | มหาวิทยาลัยมหิด | กล                 | Currency/rate | THB   |                 |              |          |         |             |             |          |   |
| Doc.text   |                | ทดสอบ   | เครุภัณฑ์ด่า | ากว่าเกณฑ์      |                    |               |       |                 |              |          |         |             |             |          |   |
| Currency   |                | THB     |              |                 |                    |               |       |                 |              |          |         |             |             |          |   |
| Grand tota | el .           |         |              | 4,00            | 0.00               |               |       |                 |              |          |         |             |             |          |   |
|            |                |         |              |                 |                    |               |       |                 |              |          |         |             |             |          |   |
| Line iter  | ns             |         |              |                 |                    |               |       |                 |              |          |         |             |             |          |   |
| Do         | Overall amount |         | Original a   | amount          | Text               |               |       | Commitment Item | Funds Center | Fund     | Func    | G/L Account | Cost Center | Order    | • |
| 1          | 4,             | ,000.00 |              | 4,000.00        | ทดสอบ ครุภัณฑ์ด่าก | ว่าเกณฑ์      |       | 1503060010      | 0101         | 10101001 | 0150001 | 5303010290  | C0101000    | 75901024 | ^ |
|            |                |         |              |                 |                    |               |       |                 |              |          |         |             |             |          | ~ |

7. ดำเนินการบันทึกใบจองงบประมาณ จะได้เลขที่เอกสารใบจองงบประมาณ

#### Module PU

1. เข้า T-code ME51N เพื่อสร้างใบขอจัดหา แล้วกด ENTER

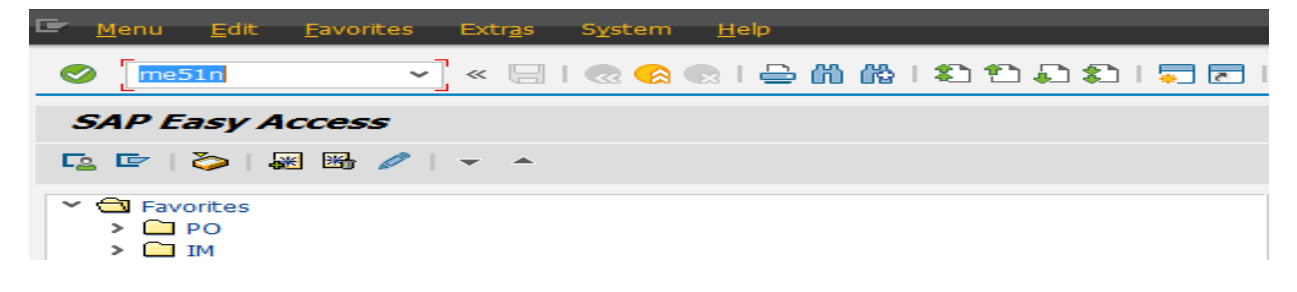

2. เลือก Acct.Assgnt.Cat เป็น L ( Low Value Asset )

| 👼 🔎 Create Purchase Requisition                          | F                                                                                                    | Account Assignment Category (1) 20 Entries found $\_$ $\times$ |          |        |     |            |
|----------------------------------------------------------|----------------------------------------------------------------------------------------------------|----------------------------------------------------------------|----------|--------|-----|------------|
| Document Overview On \mid 🗋 📫 Hold 🛛 🖆 🚺 🚱 Personal Seti | _                                                                                                    | Restrictions                                                   |          |        |     |            |
| 1011 OP-ตกลงราคา 🗸 🗌 Sou                                 | <ul> <li>Image: A start of the start of the start of</li></ul> |                                                                | ]        |        |     |            |
| Texts                                                    | A                                                                                                    | AcctAssgntCateg                                                |          |        |     |            |
|                                                          | Α                                                                                                    | Asset                                                          |          |        |     |            |
| An                                                       | В                                                                                                    | MTS prod./sales ord.                                           |          |        |     |            |
| Header note                                              | С                                                                                                    | Sales order                                                    |          |        |     |            |
|                                                          | D                                                                                                    | Indiv.cust./project                                            |          |        |     |            |
|                                                          | Е                                                                                                    | Ind. cust. w. KD-CO                                            |          |        |     |            |
|                                                          | F                                                                                                    | Order                                                          |          |        |     |            |
| 1 Continuous-text e                                      | G                                                                                                    | MTS prod./project                                              |          |        |     |            |
|                                                          | Ι                                                                                                    | Ind. cust. w/o KD-CO                                           |          |        |     |            |
| ╘ ((()))                                                 | К                                                                                                    | Cost center                                                    |          |        |     |            |
| Drog Ct Status Itam A I Material Chart Te                | L                                                                                                    | Low Value Asset                                                | - COLUMN | Dhot   | DCr | Requirer   |
| A I Material Short It                                    | М                                                                                                    | Maintenace                                                     | oup      | Piditt | PGI | Requisiti. |
|                                                          | N                                                                                                    | Network                                                        |          |        |     |            |

# 3. ระบุรายละเอียดการจัดหาอื่นเหมือนเช่นเดิม

| al. Delv. Date Material Group Plant Purch. Grp Requested By Tr Des. Vendor POrg |
|---------------------------------------------------------------------------------|
| ) 30.10.2015 ครภ.โรงงาน-เครื่อง รด-สำนักงานอ 010 1000                           |
|                                                                                 |
|                                                                                 |

4. ที่ field Requested By ให้ระบุรหัส Asset No. หมวด 9 ที่ได้จาก Module AM

| <b>19</b> | Crea         | te Pur       | chas | e ƙ | leq  | uisition                          |          |                |            |        |           |             |                    |              |            |              |    |            |      |
|-----------|--------------|--------------|------|-----|------|-----------------------------------|----------|----------------|------------|--------|-----------|-------------|--------------------|--------------|------------|--------------|----|------------|------|
| Docu      | ment Overvie | w On 🕴       | 06   | j ⊦ | lold | 🖆 🏖 🚺 🚭 Personal Setting          |          |                |            |        |           |             |                    |              |            |              |    |            |      |
|           | 1011 OP-ana  | งราคา        |      | ۷   |      | Source Determ                     | nination |                | ۲          | ]      |           |             |                    |              |            |              |    |            |      |
|           |              | <u>،</u> ا ا | - 7  | ß   | ľ    | ) T .   Z . <u>%</u> .   🖨 () . E | ) . 🖽 .  | <mark>i</mark> | 2 2 💆      | 🛃 De   | efault Va | alues       |                    |              |            |              |    |            |      |
|           | Proc. St.    | Status       | Item | I   | М    | Short Text                        | Quantity | Unit           | Valn Price | Σ Tota | tal Val.  | Deliv. Date | Material Group     | Plant        | Purch. Grp | Requested By | Tr | Des.Vendor | POrg |
|           |              |              | 1    |     |      | ทดสอบ ครุภัณฑ์มูลค่าต่ำกว่าเกณฑ์  | 1        | EA             | 4,000.00   | 4,00   | 00.00     | 30.10.2015  | ครภ.โรงงาน-เครื่อง | รด-สำนักงานอ | 010        | 906000000413 |    |            | 1000 |
|           |              |              |      |     |      |                                   |          |                |            |        |           |             |                    |              |            |              |    |            |      |
|           |              |              |      |     |      |                                   |          |                |            |        |           |             |                    |              |            |              |    |            | -    |
|           |              |              |      |     |      |                                   |          |                |            |        |           |             |                    |              |            |              |    |            |      |

5. TAP Account Assignment ให้ระบุรายละเอียดตามใบจองงบประมาณที่ได้จาก Module FM

| 陆 Item                   | 1 [ 1 ] ทดสอบ ครูกัณฑ์บูลค่าส่ากว่าเกณฑ์ 🗸 🔺 💌                                                                            |
|--------------------------|----------------------------------------------------------------------------------------------------|
| Material Data            | Quantities/Dates Valuation Account Assignment Source of Supply Status Contact Person Texts Delivery Address Customer Data |
| 间 🧪 🙆<br>Unloading Point | AccAssCat L Low Value Asset V Distribution Single account assignment V CoCode 1000 มหาวิทยาล�v                            |
| G/L Account              | 5303010290                                                                                                    |
| CO Area                  | 1000                                                                                                    |
| Cost Center              | C0101000                                                                                                    |
| Order                    | 75901024                                                                                                    |
| Fund                     | 10101001                                                                                                    |
| Functional Area          | 0150001                                                                                                    |
| Funds Center             | 0129 Commitment Item 1503060010                                                                                           |
| Earmarked Funds          | 100026274                                                                                                    |

 ระบุข้อมูลและรายละเอียดอื่นๆ ตามวิธีการจัดหาเดิม และทำการบันทึกข้อมูลในระบบให้เรียบร้อย จนได้เลขที่ เอกสารใบขอซื้อ/ขอจ้าง